# Declaração de Dívida e Não Dívida

Para obter a declaração de Dívida e Não Dívida da autoridade tributária e aduaneira entre em <u>www. portaldasfinancas .gov. pt</u> e siga as indicações:

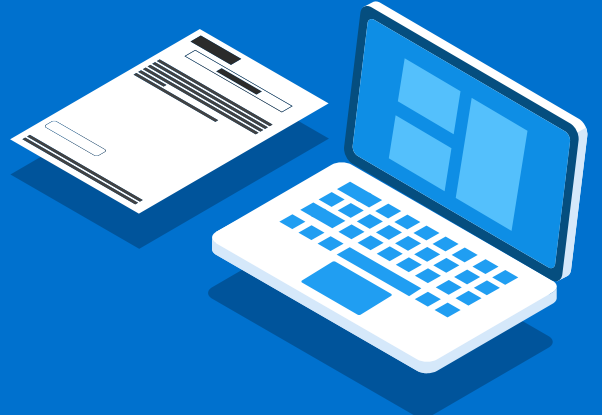

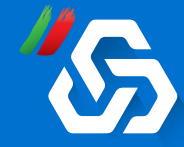

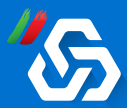

#### **1** | Registe-se no portal

### 2 | Na área de pesquisa escreva "Pedir Certidão"

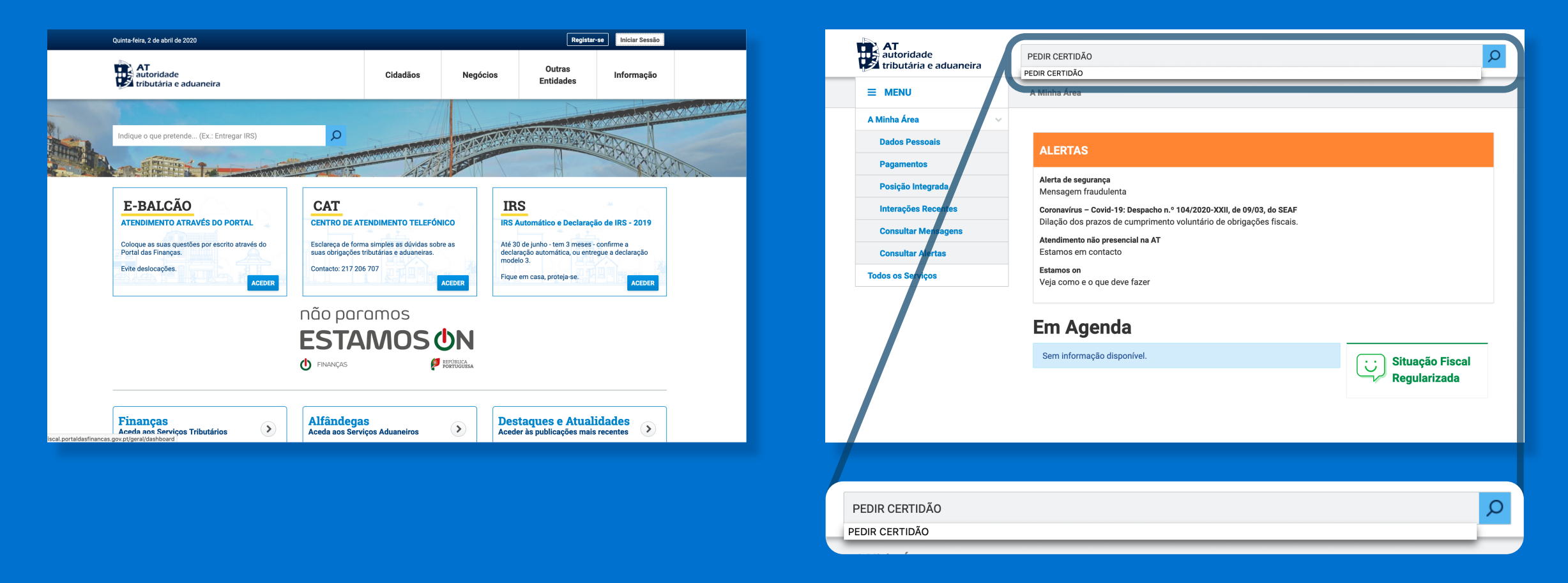

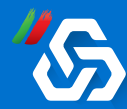

### 3 | Clique na primeira opção e clique em "Aceder"

# 4 | Selecione a opção *"Dívida e Não Dívida"*

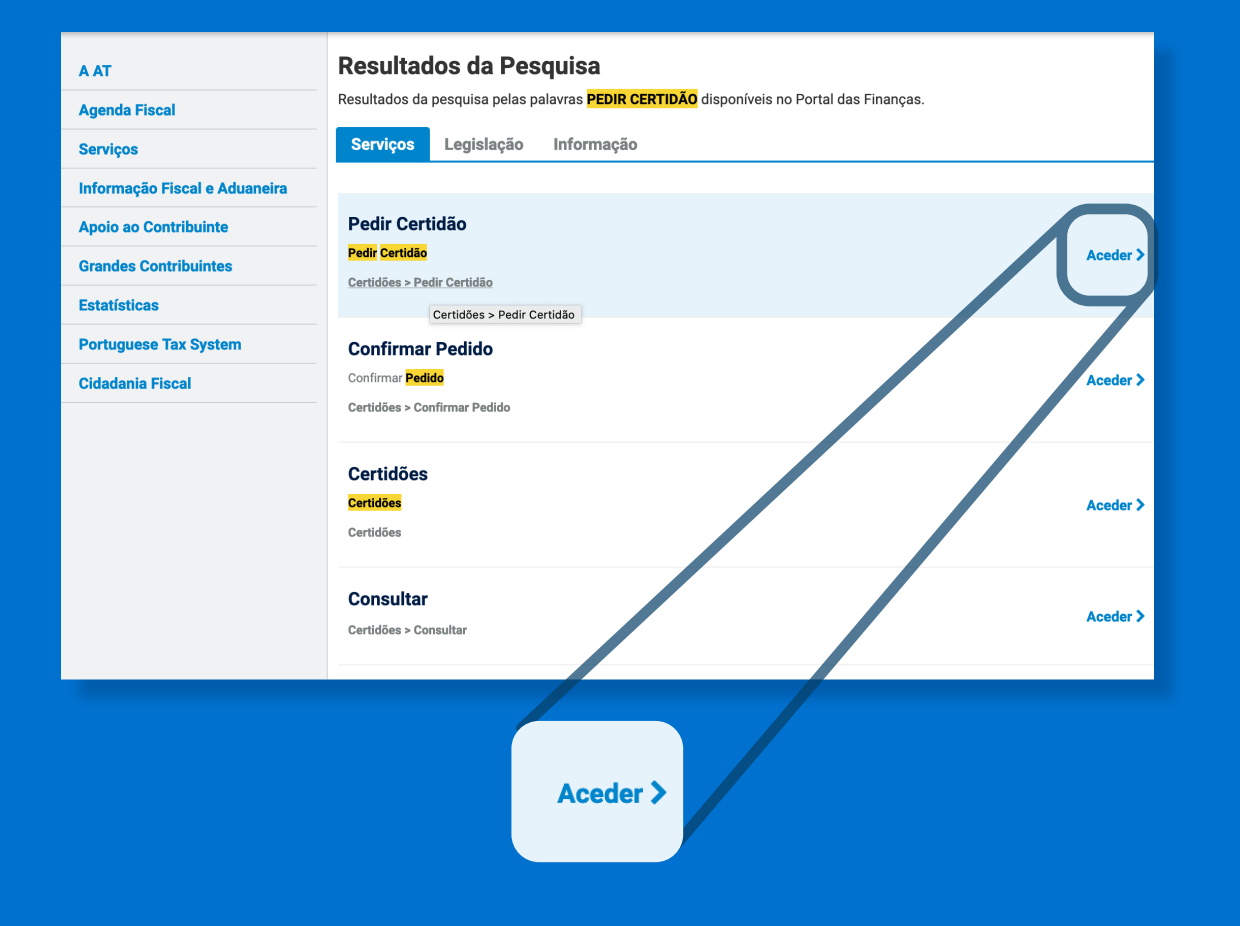

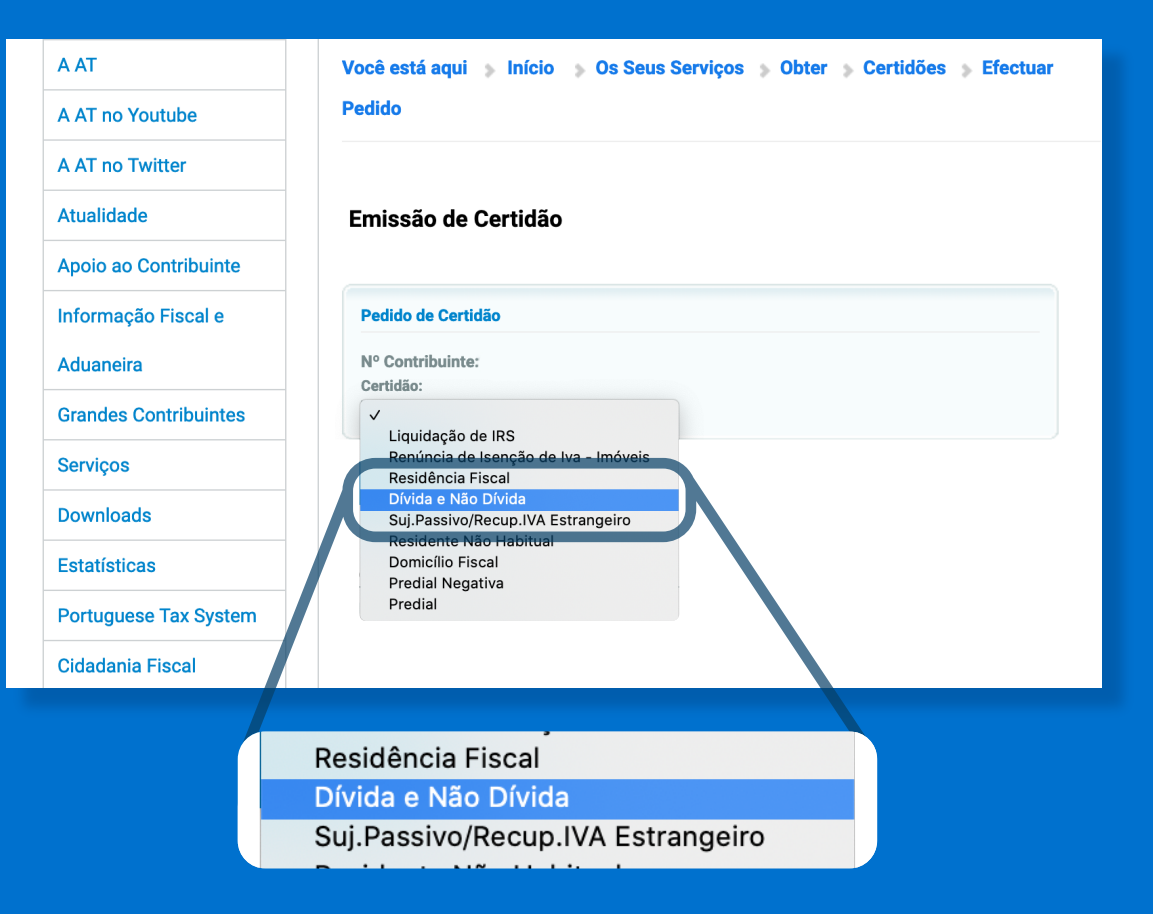

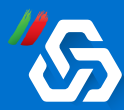

#### 5 | Clique em "Confirmar"

# 6 | Clique em "Certidão" para obter o documento

| A AT                  | Você está aqui 🔉 Início 🔉 Os Seus Serviços 🔉 Obter 🔉 Certidões 🔉 Efectuar |  |
|-----------------------|---------------------------------------------------------------------------|--|
| A AT no Youtube       | Pedido                                                                    |  |
| A AT no Twitter       |                                                                           |  |
| Atualidade            | Emissão de Certidão                                                       |  |
| Apoio ao Contribuinte |                                                                           |  |
| Informação Fiscal e   | Pedido de Certidão                                                        |  |
| Aduaneira             | Nº Contribuinte:                                                          |  |
| Grandes Contribuintes | Dívida e Não Dívida                                                       |  |
| Serviços              | CONFIRMAR                                                                 |  |
| Downloads             |                                                                           |  |
| Estatísticas          |                                                                           |  |
| Portuguese Tax System |                                                                           |  |
| Cidadania Fiscal      |                                                                           |  |
|                       |                                                                           |  |
|                       | CONFIRMAR                                                                 |  |

| A AT                  | Você está aqui 🔉 Início 🔉 Os Seus Serviços 🔉 Obter 🔉 Certidões 🔉 Efectuar |  |
|-----------------------|---------------------------------------------------------------------------|--|
| A AT no Youtube       | Pedido                                                                    |  |
| A AT no Twitter       |                                                                           |  |
| Atualidade            | Pedido de Certificação de Dívida e Não Dívida                             |  |
| Apoio ao Contribuinte |                                                                           |  |
| Informação Fiscal e   | Identificação do Sujeito Passivo                                          |  |
| Aduaneira             | NIF<br>Nome:<br>Tipo Certidão:                                            |  |
| Grandes Contribuintes |                                                                           |  |
| Serviços              | Por favor, carregue su seguinte botão para obter o ficheiro PDF.          |  |
| Downloads             | CERTIDÃO                                                                  |  |
| Estatísticas          |                                                                           |  |
| Portuguese Tax System |                                                                           |  |
|                       |                                                                           |  |
|                       | CERTIDÃO                                                                  |  |

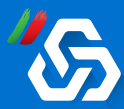

#### 7 | O ficheiro PDF gerado é a sua certidão de Dívida e Não Dívida. Guarde-o.

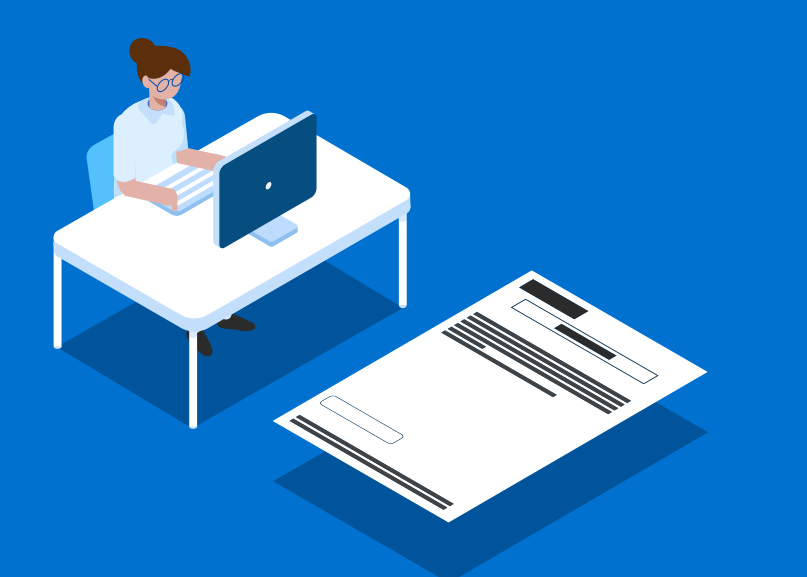

| AT<br>autoridade<br>tributária e aduaneira |                        |
|--------------------------------------------|------------------------|
|                                            | Serviço de Finanças de |

CERTIDÃO

Anabela Pedrosa Ferreira de Matos, Chefe de Finanças, a exercer funções no Serviço de Finanças de

CERTIFICA, face aos elementos disponíveis no sistema informático da Autoridade Tributária e Aduaneira (AT), que o(a) contribuinte abaixo indicado(a) tem a sua situação tributária regularizada, nos termos do artigo 177°-A e/ou nºs 5 e 12 do artigo 169°, ambos do Código de Procedimento e de Processo Tributário (CPPT). A presente certidão é válida por três meses e não constitui documento de quitação, nos termos dos nºs 4 e 6 do artigo 24° CPPT, respetivamente.

Por ser verdade e por ter sido solicitada, emite-se a presente certidão 3 de Abril de 2020.

IDENTIFICAÇÃO NOME: NIF:

*Elementos para validação* Nº Contribuinte: Cód. Validação:

O Chefe de Finanças, Audalatoro,

(Anabela Pedrosa Ferreira de Matos)

Para validar esta certidão aceda ao site www.portaldasfinancas.gov.pt. seleccione a opção "Validação Doc." e introduza o nº de contribuinte e código de validação acima mencionados. Verifique que o documento oblido corresponde a esta certidão.

SEFMP041\_W3

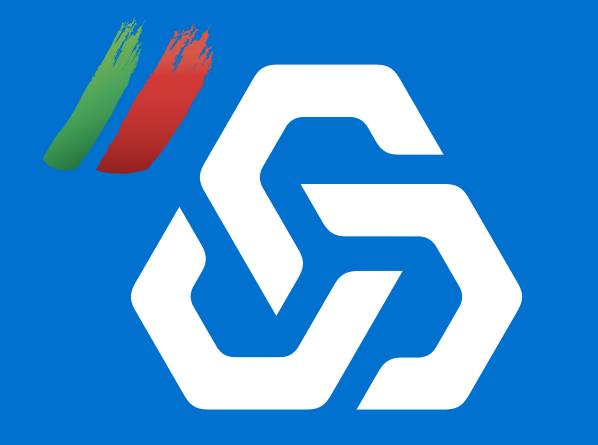

# CONFIANÇA FEITA DE CERTEZAS.